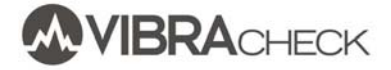

Este documento indica los pasos a seguir para grabar las vibraciones de una máquina usando Vibracheck.

En este ejemplo usted aprenderá a:

- Realizar las conexiones necesarias
- Configurar Vibracheck para registrar las mediciones
- Grabar las mediciones durante la parada
- Observar las mediciones en Vibracheck
- Descargar las mediciones
- Realizar los informes en PC

Los modelos de Vibracheck compatibles con estas mediciones son:

- Vibracheck 100 ABG
- Vibracheck 200 ABG
- Vibracheck 200 ABGO

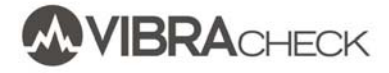

En este ejemplo de laboratorio se indican los pasos a seguir para analizar la parada de un pequeño motor comandado por un variador de velocidad que nos permite detenerlo lentamente desde una velocidad de 3000 RPM.

#### PASO 1: PREPARE LA MEDICIÓN

- 1. Pegue una cinta reflectiva sobre el eje de la máquina. La cinta debe ser lo suficientemente grande para que el paso frente al sensor sea de al menos 1 milisegundo
- 2. Apunte el fototacómetro hacia la cinta reflectiva a unos 20 o 30 cm de distancia
- 3. Ubique los acelerómetros sobre los puntos de medición
- 4. Conecte los acelerómetros a las entradas CANAL 1 y CANAL 2 de Vibracheck
- 5. Conecte el fototacómetro a la entrada MULTIPIN de Vibracheck
- 6. Encienda Vibracheck
- 7. Verifique que el led del fototacómetro encienda cuando la cinta reflectiva pase frente al mismo

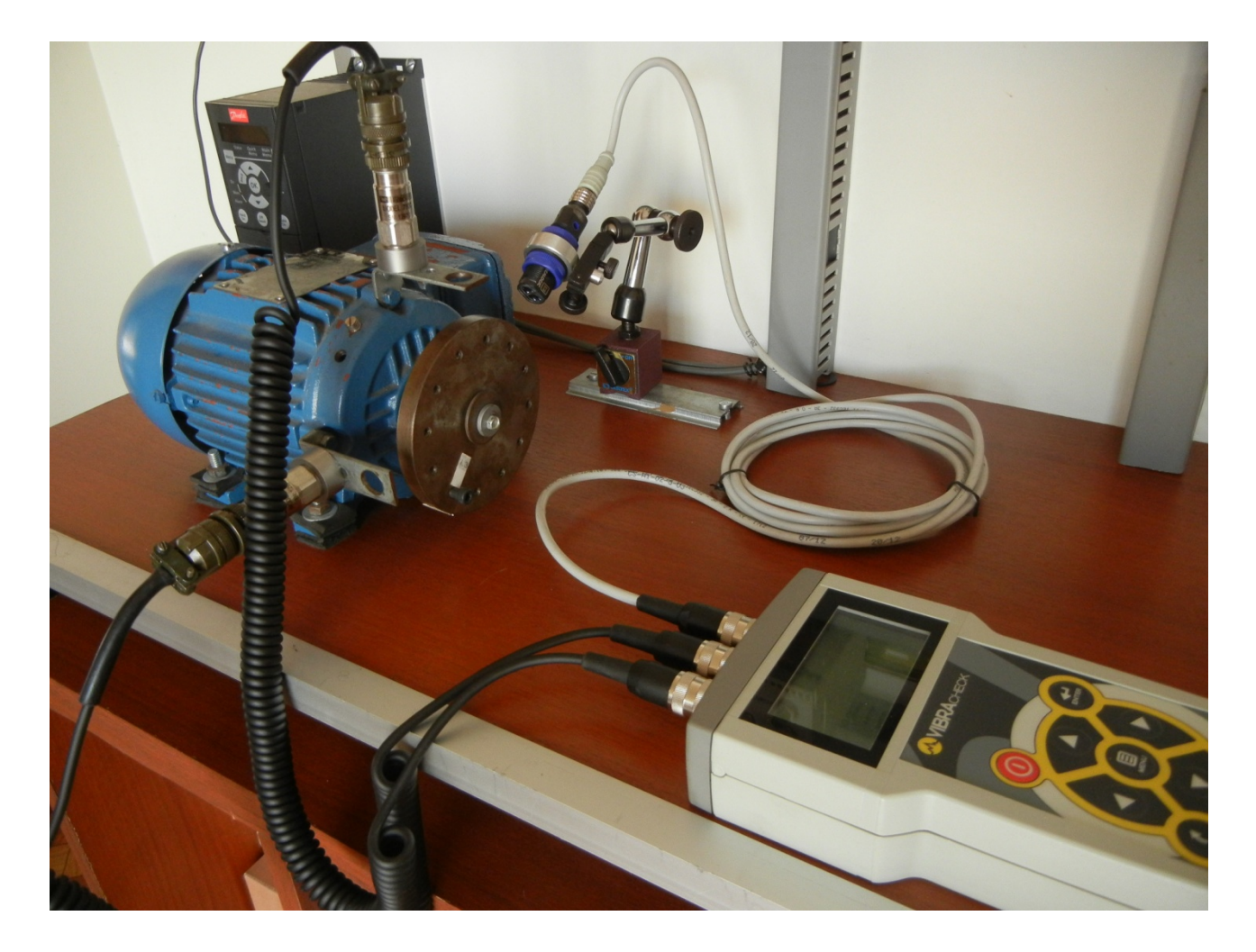

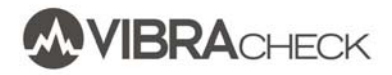

| PASO 2: CONFIG                                                | URE VIBRACHECK                                                                                         |
|---------------------------------------------------------------|----------------------------------------------------------------------------------------------------|
|                                                               | Selecciones la opción REGISTRAR del menú principal                                                     |
| E REGISTRAR<br>GRABAR<br>VER<br>CONFIGURAR<br>MAINTRAQ VIEWER | Seleccione CONFIGURAR                                                                                  |
| CONFIGURAR<br>TIEMPO DE GRABACION<br>FILTRO<br>ASISTENTE      | Seleccione el asistente para configurar los filtros en base<br>al rango de RPM y duración de la parada |
| ASISTENTE PASO 1<br>INGRESAR RPM MINIMA<br><b>30</b> RPM      | Seleccione las RPM mínimas, en este caso 300 RPM                                                       |
| ASISTENTE PASO 2<br>INGRESAR RPM MAXIMA<br><b>300</b> RPM     | Seleccione las RPM máximas, en este caso 3000 RPM                                                      |
|                                                               | Seleccione la duración de la parada, en este caso 100 segundos                                         |

100 seg

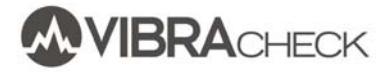

| FAJO J. UNADE LAJ VIDINAC                                                                                                    |                                                                                                    |
|----------------------------------------------------------------------------------------------------|----------------------------------------------------------------------------------------------------|
| ■ REGISTRAR<br>GRABAR<br>VER<br>CONFIGURAR<br>MAINTRAQ VIEWER                                                                                                    | Seleccione la opción GRABAR del menú REGISTRAR                                                        |
| GRABACION                                                                                                    | Presione ENTER para iniciar la grabación unos segundos<br>antes de que inicie la parada de la máquina |
| GRABACION                                                                                                    | Observe el tiempo que lleva la grabación                                                              |
| E MENU<br>MEDICIONES<br>VECTORES                                                                                                    | Presione la tecla MENU para ver las mediciones mientras<br>se van grabando                            |
| Image: Second constraint       Image: Second constraint       Image: Second constraint         0.28       4.9       Mm/s         9       Mm/s       Mm/s         0.31       53       Jum | Observe las mediciones de vibraciones en CANAL 1 o<br>CANAL 2 y presione ESC para salir               |

#### PASO 3: GRABE LAS VIBRACIONES DURANTE LA PARADA

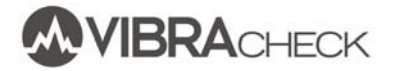

| MENU MEDICIONES VECTORES                                                                                                    | Presione la tecla MENU para ver los vectores mientras se<br>van grabando                                                  |
|----------------------------------------------------------------------------------------------------|----------------------------------------------------------------------------------------------------|
| Ø       MEDICION         43.6 µm       0°       0°       0°       0°       0°       0°       0°       0°       0°       0°       0°       0°       0°       0°       0°       0°       0°       0°       0°       0°       0°       0°       0°       0°       0°       0°       0°       0°       0°       0°       0°       0°       0°       0°       0°       0°       0°       0°       0°       0°       0°       0°       0°       0°       0°       0°       0°       0°       0°       0°       0°       0°       0°       0°       0°       0°       0°       0°       0°       0°       0°       0°       0°       0°       0°       0°       0°       0°       0°       0°       0°       0°       0°       0°       0°       0°       0°       0°       0°       0°       0°       0°       0°       0°       0°       0°       0°       0°       0°       0°       0°       0°       0°       0°       0°       0°       0°       0°       0°       0°       0°       0°       0°       0°       0°       0°       0°       0° <th>Observe las variaciones de los vectores (en magnitud y<br/>fase) mientras las RPM van bajando y presione ESC para<br/>salir</th>                                                                                                    | Observe las variaciones de los vectores (en magnitud y<br>fase) mientras las RPM van bajando y presione ESC para<br>salir |
| Ø       MEDICION         27.4 µm       Image: Constraint of the second second se |                                                                                                    |
| Ø       MEDICION         166 µm       0°       0°       0°       0°       0°       0°       0°       0°       0°       0°       0°       0°       0°       0°       0°       0°       0°       0°       0°       0°       0°       0°       0°       0°       0°       0°       0°       0°       0°       0°       0°       0°       0°       0°       0°       0°       0°       0°       0°       0°       0°       0°       0°       0°       0°       0°       0°       0°       0°       0°       0°       0°       0°       0°       0°       0°       0°       0°       0°       0°       0°       0°       0°       0°       0°       0°       0°       0°       0°       0°       0°       0°       0°       0°       0°       0°       0°       0°       0°       0°       0°       0°       0°       0°       0°       0°       0°       0°       0°       0°       0°       0°       0°       0°       0°       0°       0°       0°       0°       0°       0°       0°       0°       0°       0°       0°       0°       0° <th></th>                                                                                                    |                                                                                                    |
| Ø       MEDICION         24.6 µm       0°       0°       0°       0°       0°       0°       0°       0°       0°       0°       0°       0°       0°       0°       0°       0°       0°       0°       0°       0°       0°       0°       0°       0°       0°       0°       0°       0°       0°       0°       0°       0°       0°       0°       0°       0°       0°       0°       0°       0°       0°       0°       0°       0°       0°       0°       0°       0°       0°       0°       0°       0°       0°       0°       0°       0°       0°       0°       0°       0°       0°       0°       0°       0°       0°       0°       0°       0°       0°       0°       0°       0°       0°       0°       0°       0°       0°       0°       0°       0°       0°       0°       0°       0°       0°       0°       0°       0°       0°       0°       0°       0°       0°       0°       0°       0°       0°       0°       0°       0°       0°       0°       0°       0°       0°       0°       0°       0° <th></th>                                                                                                    |                                                                                                    |

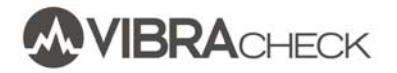

| GRABACION 00:02:58                          | Presione ESC para detener la grabación |
|---------------------------------------------|----------------------------------------|
| DETENER OPCIONES<br>ESC MENU                |                                        |
|                                             |                                        |
| 2DETENER<br>GRABACION?<br>SI NO<br>ESC MEMO |                                        |

| PASO 4: OBSERVE LAS TENDENCIA                                                                         | AS DE LAS MEDICIONES GRABADAS                                                                                                    |
|----------------------------------------------------------------------------------------------------|----------------------------------------------------------------------------------------------------|
| E REGISTRAR<br>GRABAR<br>VER<br>CONFIGURAR<br>MAINTRAQ VIEWER                                         | Seleccione la opción VER del menú REGISTRAR                                                                                                    |
| UER<br>TENDENCIAS<br>DIAGRAMA DE BODE<br>DIAGRAMA POLAR                                               | Seleccione TENDENCIAS                                                                                                    |
| TENDENCIAS<br>1-ACELERACION<br>1-ENVOLVENTE<br>1-UELOCIDAD<br>1-DESPLAZAMIENTO<br>1-DESPLAZAMIENTO 1X | Seleccione una de las variables grabadas del canal 1,<br>canal 2 o RPM.<br>En este caso, se selecciona la tendencia de la VELOCIDAD<br>del CANAL 1. |
| 20.0mm/s                                                                                              | Observar la tendencia de la Velocidad del canal 1                                                                                                   |
| E MENU<br>CURSOR<br>ZOOM                                                                              | Presione la tecla MENU para activar el cursor                                                                                                    |
| 15.8mm/s 00:02:17                                                                                     | Observe el valor de velocidad en la posición del cursor.<br>Presione las teclas de flechas para cambiar la posición del<br>cursor                   |

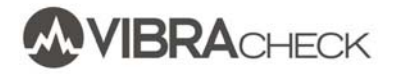

| TENDENCIAS   2-ENVOLVENTE   2-VELOCIDAD   2-DESPLAZAMIENTO   2-DESPLAZAMIENTO   1X | Seleccione la tendencia de RPM                   |
|------------------------------------------------------------------------------------|--------------------------------------------------|
|                                                                                    | Observe las variaciones de RPM durante la parada |

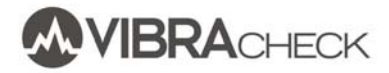

| E REGISTRAR<br>GRABAR<br>VER<br>CONFIGURAR<br>MAINTRAQ VIEWER                            | Seleccione la opción VER del menú REGISTRAR                                                  |
|------------------------------------------------------------------------------------------|----------------------------------------------------------------------------------------------|
| E VER<br>TENDENCIAS<br>DIAGRAMA DE BODE<br>DIAGRAMA POLAR                                | Seleccione DIAGRAMA DE BODE                                                                  |
| DIAGRAMA DE BODE<br>1-DESPLAZAMIENTO 1X<br>1-FASE 1X<br>2-DESPLAZAMIENTO 1X<br>2-FASE 1X | Seleccione el desplazamiento o la fase de los canales 1 o<br>2                               |
| 200µm<br>                                                                                | Observe la magnitud del diagrama de bode                                                     |
| E MENU<br>CURSOR<br>RPM INFERIOR<br>RPM SUPERIOR                                         | Presione MENU y active el CURSOR                                                             |
| 188µm 190º 1613RPM                                                                       | Observe que el máximo de la vibración fue de 188<br>micrones con una fase de 190º a 1613 RPM |

#### PASO 5: OBSERVE EL DIAGRAMA DE BODE

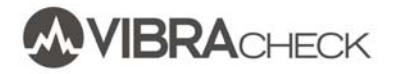

| DIAGRAMA DE BODE<br>1-DESPLAZAMIENTO 1X<br>1-FASE 1X<br>2-DESPLAZAMIENTO 1X<br>2-FASE 1X | Seleccionar la medición de FASE 1X del canal 1                                                                                                    |
|------------------------------------------------------------------------------------------|----------------------------------------------------------------------------------------------------|
| 90º/div                                                                                  | Observe como varió la fase con las RPM                                                                                                    |
| E MENU<br>CURSOR<br>ZOOM                                                                 | Presione MENU para seleccionar el CURSOR                                                                                                    |
| 188,µm 190º 1613RPM                                                                      | <ul> <li>Observar los cambios de fase al pasar por la frecuencia de resonancia:</li> <li>Debajo de la frecuencia de resonancia 1233 RPM: 83°</li> <li>A la frecuencia de resonancia 1613 RPM: 190°</li> <li>Por encima de la frecuencia de resonancia 2080 RPM: 238°</li> </ul> |
| 29.8µm 83º 1233RPM                                                                       |                                                                                                    |
| 49.2,µm 238º 2080RPM                                                                     |                                                                                                    |

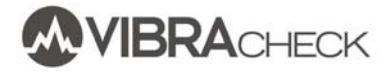

| E REGISTRAR<br>GRABAR<br>UER<br>CONFIGURAR<br>MAINTRAQ VIEWER                         | Seleccione la opción VER del menú REGISTRAR             |
|---------------------------------------------------------------------------------------|---------------------------------------------------------|
|                                                                                       | Seleccione DIAGRAMA POLAR                               |
| TENDENCIAS<br>DIAGRAMA DE BODE<br>DIAGRAMA POLAR                                      |                                                         |
| E DIAGRAMA POLAR                                                                      | Seleccione el diagrama polar para el desplazamiento del |
| 1-DESPLAZAMIENTO 1X<br>2-DESPLAZAMIENTO 1X                                            | canal 1                                                 |
|                                                                                       | Observe el diagrama polarr                              |
| ESC:40.0 <u>An</u><br>div<br>AMP: 188,um<br>FASE:1902<br>RPM:1613<br>1800<br>00:02:17 |                                                         |
| Image: Menu       CURSOR                                                              | Presione MENU para activar el cursor                    |
|                                                                                       | Utilice las teclas de flecha nara mover el sursor       |
| ESC:40.0 <u>40</u><br>div<br>AMP: 188 um<br>FASE:190°<br>RPM:1613<br>180°<br>00:02:17 |                                                         |

#### PASO 6: OBSERVE EL DIAGRAMA POLAR

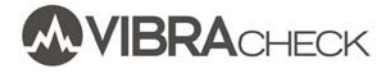

#### PASO 7: DESCARGUE LAS MEDICIONES EN PC

Utilice el software *Transfer* para descargar las mediciones grabadas en Vibracheck. Puede descargarlo desde <u>www.idear.net/Software</u>

- 1. Conecte Vibracheck a la PC usando el cable USB
- 2. Encienda Vibracheck
- 3. Seleccione la opción COMUNICAR del menú principal
- 4. Corra el programa TRANSFER y verifique que diga CONECTADO

| Transfer 2.2                                |                         |
|---------------------------------------------|-------------------------|
| ENVIAR<br>RUTAS                             | DESCARGAR<br>RUTAS      |
| BORRAR<br>MEDICIONES                        | DESCARGAR<br>MEDICIONES |
| Fecha y Hora<br>09/12/2014<br>01:38:19 p.m. | Ajustar                 |
|                                             | <u>C</u> errar          |

5. Presione DESCARGAR MEDICIONES y seleccione la carpeta donde se descargarán los archivos

| Buscar carpeta                           | ×  |
|------------------------------------------|----|
|                                          |    |
| Mis documentos     Mis PC                |    |
| Mis sitios de red                        |    |
| Papelera de reciclaje     Administracion |    |
| Alejandro                                |    |
| Displays                                 |    |
| Ejemplos                                 |    |
| Teles                                    |    |
| Crear nueva carpeta Aceptar Cancelar     | .: |

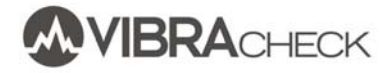

#### **PASO 8: VEA LAS MEDICIONES EN PC**

Utilice el software MAINTraq Reader para ver las mediciones PC.

Puede descargarlo desde www.idear.net/Software

- 1. Abra la carpeta donde se descargaron las mediciones
- 2. Haga un doble click sobre el archivo Trend.DSF para ver las tendencias

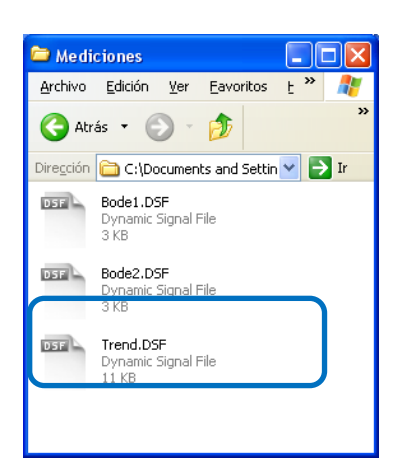

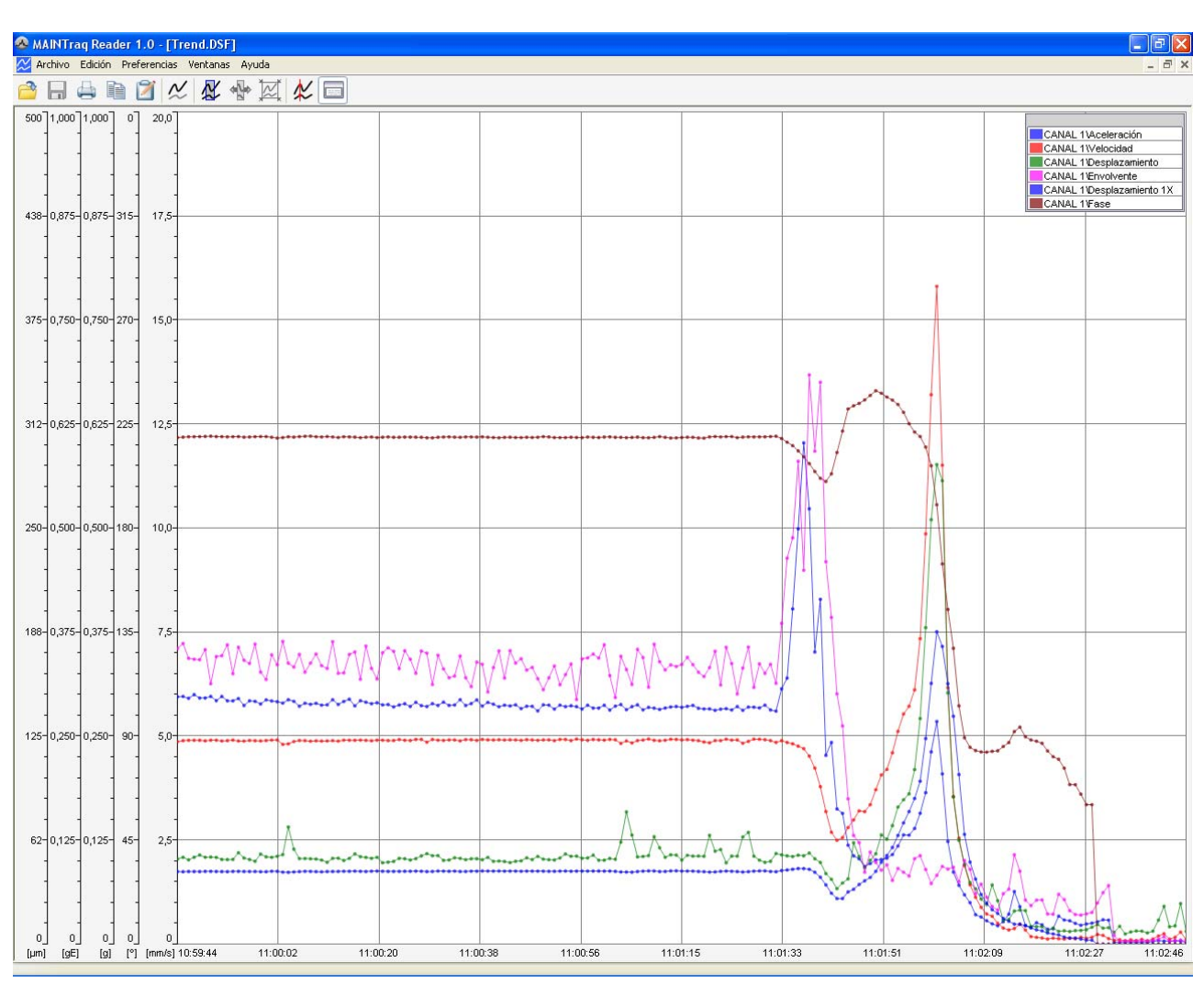

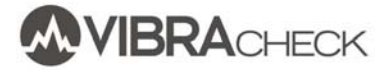

3. Haga un doble click sobre el archivo *Bode1.DSF* para ver el diagrama de Bode y diagrama polar del canal 1

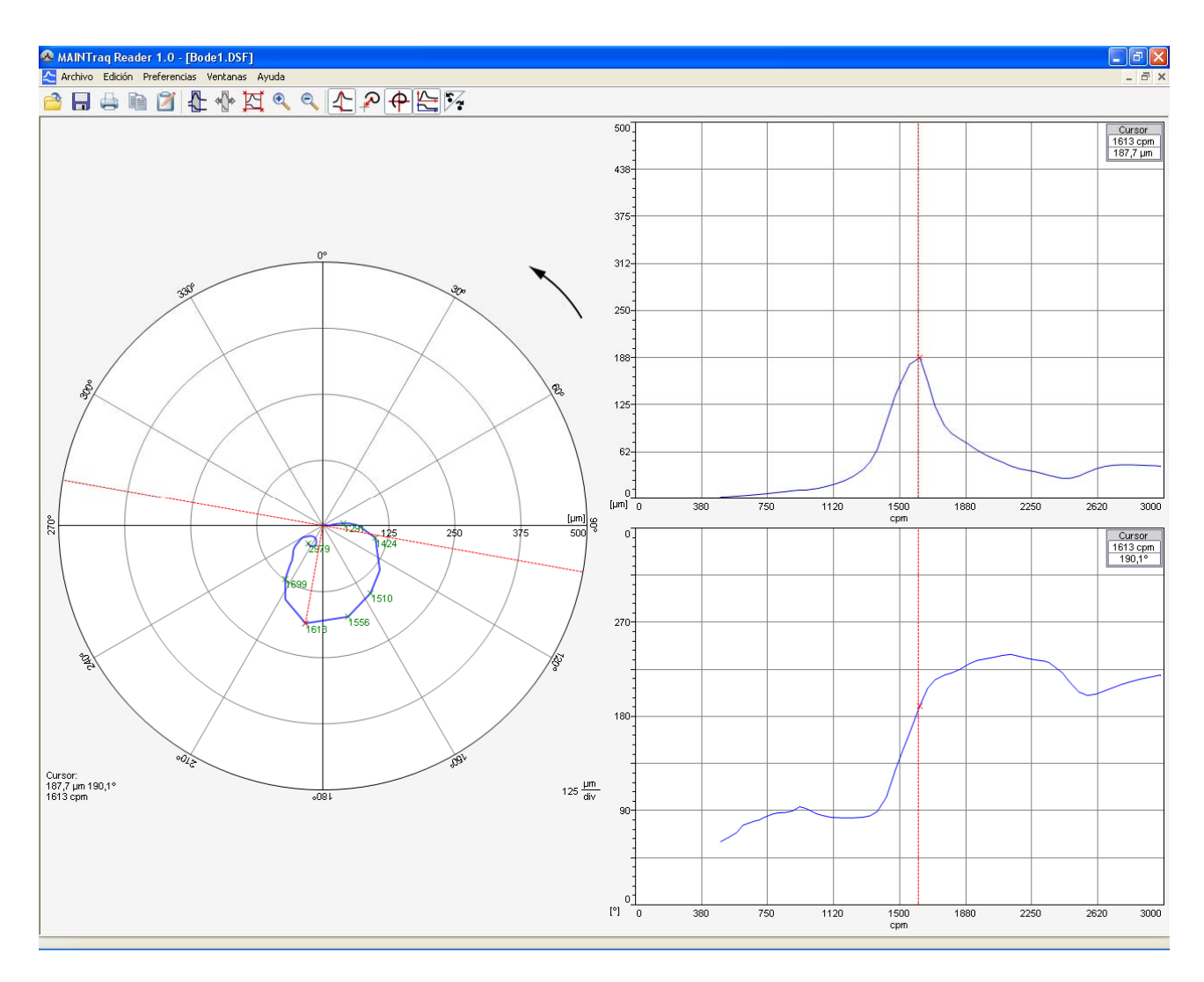

- 4. Utilice los cursores para medir la frecuencia natural, vibración máxima, diferencias de fase, etc.
- 5. Complete los datos para realizar el informe

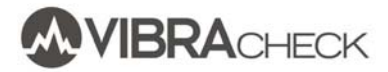

| 🖉 Datos 🛛 🔀                             | S Datos                              |
|-----------------------------------------|--------------------------------------|
| Máquina Punto Medición Cliente Notas    | Máquina Punto Medición Cliente Notas |
| Nombre: MOTOB                           | Nombre: Canal 1                      |
|                                         |                                      |
| MOTOR DE LABORATORIO                    | Numero.                              |
|                                         | Dirección: Vertical 💌                |
|                                         | Ubicación de los sensores            |
|                                         | Canal: 0                             |
|                                         | Trigger: 270                         |
|                                         |                                      |
|                                         |                                      |
|                                         |                                      |
|                                         |                                      |
|                                         |                                      |
|                                         |                                      |
|                                         |                                      |
| 🖉 Datos 🛛 🔀                             | 🖉 Datos 🛛 🔀                          |
| Máquina Punto Medición Cliente Notas    | Máquina Punto Medición Cliente Notas |
| Fecha: 09/12/2014 10:59:44 a.m.         | Empresa: IDEAR                       |
| Responsable: JUAN PEREZ                 | Planta: BUENOS AIRES                 |
|                                         | Sector: LABORATORIO                  |
|                                         | Contacto: BICABDO LOPEZ              |
|                                         |                                      |
|                                         | E-Mail: Incardo.lopez@idear.net      |
|                                         | Teléfono 11 1111 1111                |
|                                         | Dirección LAMBARE 815 - BUENOS AIRES |
|                                         | País ARGENTINA                       |
|                                         |                                      |
|                                         |                                      |
| Aceptar Cancelar                        | Aceptar Cancelar                     |
|                                         |                                      |
|                                         |                                      |
| Tatos                                   |                                      |
| Máquina Punto Medición Cliente Notas    |                                      |
| Medición Nº:                            |                                      |
| Informe N°                              |                                      |
|                                         |                                      |
| EJEMPLO DE MEDICION DE DIAGRAMA DE BODE |                                      |
|                                         |                                      |
|                                         |                                      |
|                                         |                                      |
|                                         |                                      |
|                                         |                                      |
|                                         |                                      |
|                                         |                                      |
| Acentar Canceler                        |                                      |
| Acebrai Caucela                         |                                      |
|                                         |                                      |